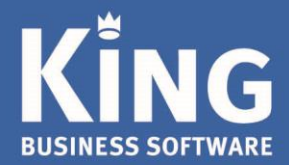

Indien je King Online hebt opgezegd stopt de Hosting na de vervaldatum van het abonnement.

King Online kun je dan niet meer opstarten en je kunt ook je financiële gegevens niet meer inzien.

Om toch inzage te houden in je administraties kun je King installeren op een Windows pc of laptop en je administraties toevoegen. Tenzij je een nieuwe licentie aanschaft kun je niets wijzigen of toevoegen in je administraties, maar je kunt wel je financiële gegevens bekijken en printen.

## Instructies voor inzage in je administratie(s).

| 1. Back-up maken van je KingÓnline administratie(s)                                 | 2 |
|-------------------------------------------------------------------------------------|---|
| Lokale stations toegankelijk maken voor een externe Back-up                         | 2 |
| 2. King installeren                                                                 | 2 |
| 3. Backup van je administratie(s) in de King 'inzage' versie plaatsen en activeren. |   |
| De Back-up in King terugzetten                                                      | 3 |
| Importeer de administratie in King                                                  | 3 |

Eglantierbaan 95 2908 LV Capelle aan den IJssel 010 - 264 63 40 (Helpdesk) 010 - 264 63 20 (Verkoop) E info@king.eu www.king.eu KvK-nr: 24175674 Btw-nr: NL0074.53.498B01

## 1. Back-up maken van je KingOnline administratie(s)

Start KingOnline, ga naar 'Algemeen > Administratie > Backup maken'.

- Maak een 'Lokale' back-up van je administratie(s), dus bijvoorbeeld op je harddisk (C:) of USB-stick.
- Onthoud de versie van KingOnline waarin je werkt (rechtsonder hoofdscherm 'King Release 5.6xx'). Je kunt alleen deze King release installeren met je <u>eigen licentiegegevens</u>.
- > Lokale stations toegankelijk maken voor een externe Back-up
  - Zorg dat de 'Lokale Stations' toegankelijk zijn vanaf de server van King Online:
  - Klik op de snelkoppeling van King Online en kies voor 'Opties'
  - Ga naar tabblad 'Lokale bronnen', kies voor 'Meer' en vink bij 'Stations' de juiste externe drives aan.

| 影 Verbinding met extern bureaublad                                                                                                    | -           |                                                                                                    | ×                                                                                                    |                                                                                                    |                                       |                  |          |
|----------------------------------------------------------------------------------------------------|-------------|----------------------------------------------------------------------------------------------------|----------------------------------------------------------------------------------------------------|----------------------------------------------------------------------------------------------------|---------------------------------------|------------------|----------|
| Extern bureaublad<br>extern bureaublad                                                                                                    | d           |                                                                                                    |                                                                                                    |                                                                                                    |                                       |                  |          |
| Algemeen Weergave Lokale bronnen Gebruikerserve<br>Geluid van externe computer<br>Configureer geluidsinstellingen voor de ext                                           | aring Gea   | vanceerd<br>uter.                                                                                                    |                                                                                                    |                                                                                                    |                                       |                  |          |
| Toetsenbord       Windows-toetsencombinaties toepassen:       Alleen bij gebruik van volledig scherm                                                                    |             | (erbinding                                                                                                    | met exte<br>xtern                                                                                                    | m bureaublad<br>bureaubl<br>r <b>n bure</b>                                                                             | <sup>ad</sup><br>aublad               |                  | ×        |
| Bijvoorbeeld: AL I+IAB     Lokale apparaten en bronnen     Selecteer welke apparaten en bronnen u tij sessie wilt gebruiken.     Printers     Meer     Opties verbergen | rd<br>rbind | ale appara<br>Selecteer w<br>externe ses<br>Poo<br>Stat<br>L<br>L<br>L<br>C<br>S<br>S<br>S<br>S<br>V<br>S<br>S<br>S<br>V<br>S<br>S<br>S<br>S<br>V<br>S<br>S<br>S<br>S<br>S | ten en bro<br>relke appa<br>sie wilt gel<br>intcards<br>ten<br>ons<br>okale schi<br>ISB-station<br>SB-station<br>vid-rw-stat<br>ata (\\dc-0<br>tations die<br>o-opname<br>rige onder | nnen<br>Iraten en bronnen<br>bruiken.<br>jf (C:)<br>(C:)<br>ion (F:)<br>1) (Z:)<br>jk later aansluit<br>steunde PnP-aoo | van deze comput<br>araten (Pluo en Pl | ter u tijdens de | <b>^</b> |
|                                                                                                    |             |                                                                                                    |                                                                                                    |                                                                                                    | 0                                     | K Aı             | nnuleren |

- Klik op OK
- Start King Online op met 'Verbinden'.
  - > Je hebt nu de mogelijkheid om op de aangevinkte Lokale Stations een Back-up van je online administratie(s) te maken.
  - Start King Online, ga naar 'Algemeen > Administratie > Backup maken'.
  - Maak een back-up van alle administratie(s) op je harddisk of USB-stick.

### 2. King installeren

- Download de juiste King software vanaf de website en installeer King op een andere pc of laptop. NB. Kies dezelfde release van King als waarmee je in de Online omgeving werkt(e).
  - Dit is meestal de laatst uitgegeven King-release.
  - Op het hoofdscherm van KingOnline staat rechtsonder de Release.
  - Kies op de website voor deze release: <u>laatste release</u> of <u>een vorige release</u>.
- Volg de stappen onder de Tab 'Instructies'.

# 3. Backup van je administratie(s) in de King 'inzage' versie plaatsen en activeren.

Kopieer alle bestanden vanaf het externe medium naar de Data-map.
Bij een 'Standaard King installatie' is de Data-map: <u>C:\Quadrant\King\Data.</u>
NB. Indien gekozen is voor een 'Aangepaste Installatie', kies dan die locatie.

#### Start King zonder administratie op:

| Aanmelden als King-gebruiker |             |   |                    |                 |  |  |
|------------------------------|-------------|---|--------------------|-----------------|--|--|
| Help                         |             |   |                    |                 |  |  |
| Gebruiker                    | Gebruik     |   | Gebruike           | r               |  |  |
| Toegangscode                 |             |   |                    |                 |  |  |
| Administratie                |             |   |                    |                 |  |  |
| Boekjaar                     |             |   |                    |                 |  |  |
| Verwerkingsdatum             | 23-07-2019  |   |                    |                 |  |  |
| Kleuraanduiding              | Automatisch | • |                    |                 |  |  |
|                              |             |   |                    |                 |  |  |
|                              |             |   | A <u>n</u> nuleren | <u>A</u> kkoord |  |  |
|                              |             |   |                    |                 |  |  |

Voer de volgende 2 stappen uit voor de administraties die je naar King wilt overzetten:

#### > De Back-up in King terugzetten

Ga in King naar 'Algemeen > Administratie > Backup terugzetten'. Kies bij het invoerveld 'Administratie' de Data-map (bijv. C<u>:\Quadrant\King\Data)</u>.

- Selecteer je administratie.
- Klik op de knop 'Terugzetten'.

### Importeer de administratie in King

Na het terugzetten van de back-up moeten de administratie(s) nog in King bekend gemaakt worden. Ga via 'Algemeen > Administratie' naar 'Administratie Importeren'.

- Selecteer de administratie en klik op 'Importeren'.

Je kunt hierna je administraties en financiële gegevens bekijken en printen. Je kunt geen nieuwe boekjaren/boekingen e.d. meer toevoegen.

Neem contact op met onze Verkoopafdeling als je weer een werkende licentie wilt aanschaffen.